The system allows for complex queries to be used to look at data in unique ways. By providing this function the club no longer needs to provide PDF documents of the schedule – all hikers, coordinators and leaders can access data in real time in a manner best suited for each individual.

Browsing the database can be achieved by accessing the full system or via the browse panels in the home page of the club website. Be aware that there is less functionality (no export or print capabilities and limited paging flexibility) provided via the club website due to software incompatibilities.

This document explains the Schedule Browse function and provides an example to start with. The final page offers some advanced capabilities including the ability to create your own filter buttons for repeat searches.

## PCHC Hike Library System

## How to...Browse the Schedule...The Basics

| Enter any<br>word or<br>phrase and<br>click Search              | PCHC Hiking System                                           |                                                                                                    |            |             |                                                                                                    |                                        |                         |                |                   |            |
|-----------------------------------------------------------------|--------------------------------------------------------------|----------------------------------------------------------------------------------------------------|------------|-------------|----------------------------------------------------------------------------------------------------|----------------------------------------|-------------------------|----------------|-------------------|------------|
|                                                                 | * Welcome                                                    | * Welcome 🖪 Browse Hik                                                                                                    |            | Brows       | se Schedule                                                                                                    | Coordinators 🔻                         | 🐸 Hikers 👻 🔗 Leade      |                | ∵s <del>▼</del>   |            |
|                                                                 | Br<br>Sea<br>Spe<br>Clic                                     | Browse Hike Schedule<br>Search using keywords or create a filter for specific schedule information.<br>Special Note: Group 1 => Current Week - Group 2 => Draft Week - Group 3 => Future Weeks - Group 9 => Past Weeks.<br>Click binocular icon to view more schedule details. |            |             |                                                                                                    |                                        |                         |                |                   |            |
| Optionally<br>add filters for<br>more<br>complex                | Search by keyword Search   Showing 1-10 of 154 T Add filters |                                                                                                    |            |             |                                                                                                    |                                        |                         |                |                   |            |
| searches                                                        | De                                                           | etails                                                                                                    | Date       | Day of Week | Full Hike Name                                                                                                    |                                        |                         |                | Hike Leader       | Start Time |
|                                                                 | 2                                                            |                                                                                                    |            |             |                                                                                                    |                                        |                         |                |                   |            |
| Click<br>Binoculars for<br>more details                         |                                                              | (À View                                                                                                    |            | Monday      | C Hike - Estrella MRP - Baseline, Saddle, Quail, Rainbow, Dysart, Toothaker Loop<br>from Gila Trailhead (PCHC # 296) |                                        |                         |                | Neal Wring        | 6:00am     |
|                                                                 |                                                              | H View                                                                                                    | 05/05/2025 | Monday      | EZ Hike - White Ta                                                                                                   | ank MRP - Waddell, Ford Can            | iyon (PCHC # 810)       |                | Dennis<br>Zigmunt | 6:30am     |
|                                                                 | (                                                            | M View                                                                                                    | 05/06/2025 | Tuesday     | D Hike - Estrella F                                                                                                  | oothills - Coyote Den & Pain           | ted Desert (PCHC # 598) |                | Kay Thomas        | 6:30am     |
|                                                                 | (                                                            | H View                                                                                                    | 05/07/2025 | Wednesday   | C Hike - White Tar                                                                                                   | nk MRP - Library to Waterfall          | Trail (PCHC # 32)       |                | Neal Wring        | 6:00am     |
|                                                                 |                                                              | H View                                                                                                    | 05/08/2025 | Thursday    | D Hike - White Tai                                                                                                   | nk MRP - Gray Fox, Ironwood            | l, Ford Canyon Lollipop | (PCHC # 30)    | Dennis<br>Zigmunt | 6:30am     |
| One or more<br>scheduled<br>hikes are<br>displayed in a<br>grid |                                                              | H View                                                                                                    | 05/09/2025 | Friday      | C Hike - Estrella F<br>JL, SR Loop (PCH                                                                              | oothills - Queen Annes Reve<br>C # 75) | nge Loop SR, PA, JR, QA | R, GR, UY, UT, | Stacey Miller     | 6:00am     |
|                                                                 | (                                                            | H View                                                                                                    | 05/10/2025 | Saturday    | EZ Hike - Maricop                                                                                                    | a Trails - Bougainvillea Park          | to FINS (PCHC # 488)    |                | Dennis<br>Zigmunt | 6:30am     |
|                                                                 | (                                                            | H View                                                                                                    | 05/10/2025 | Saturday    | B Hike - Estrella M<br>739)                                                                                          | IRP - Butterfield - Gadsden -          | Flycatcher - Coldwater  | Loop (PCHC #   | Stacey Miller     | 6:00am     |

## PCHC Hike Library System

How to...Browse the Schedule ... Example

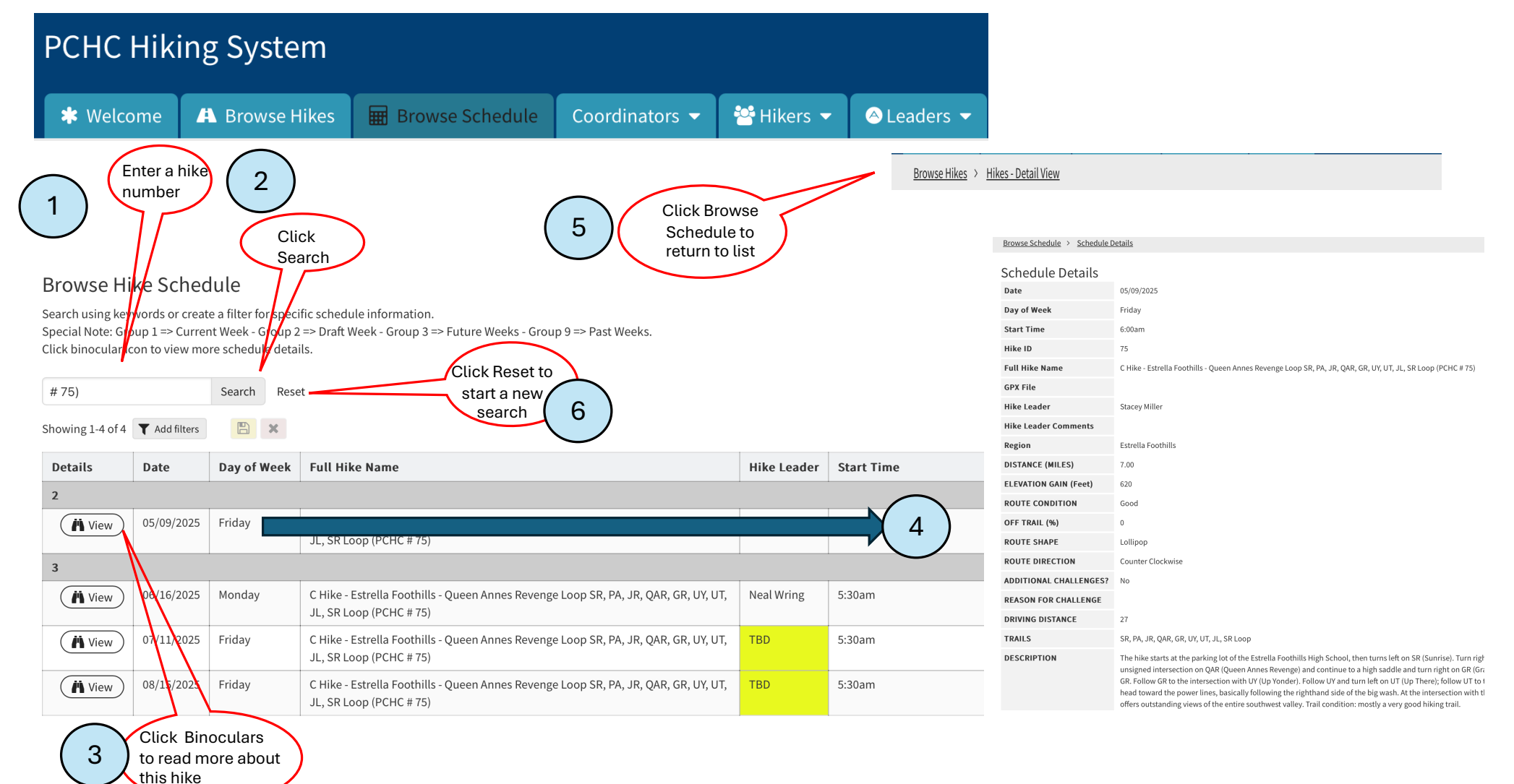

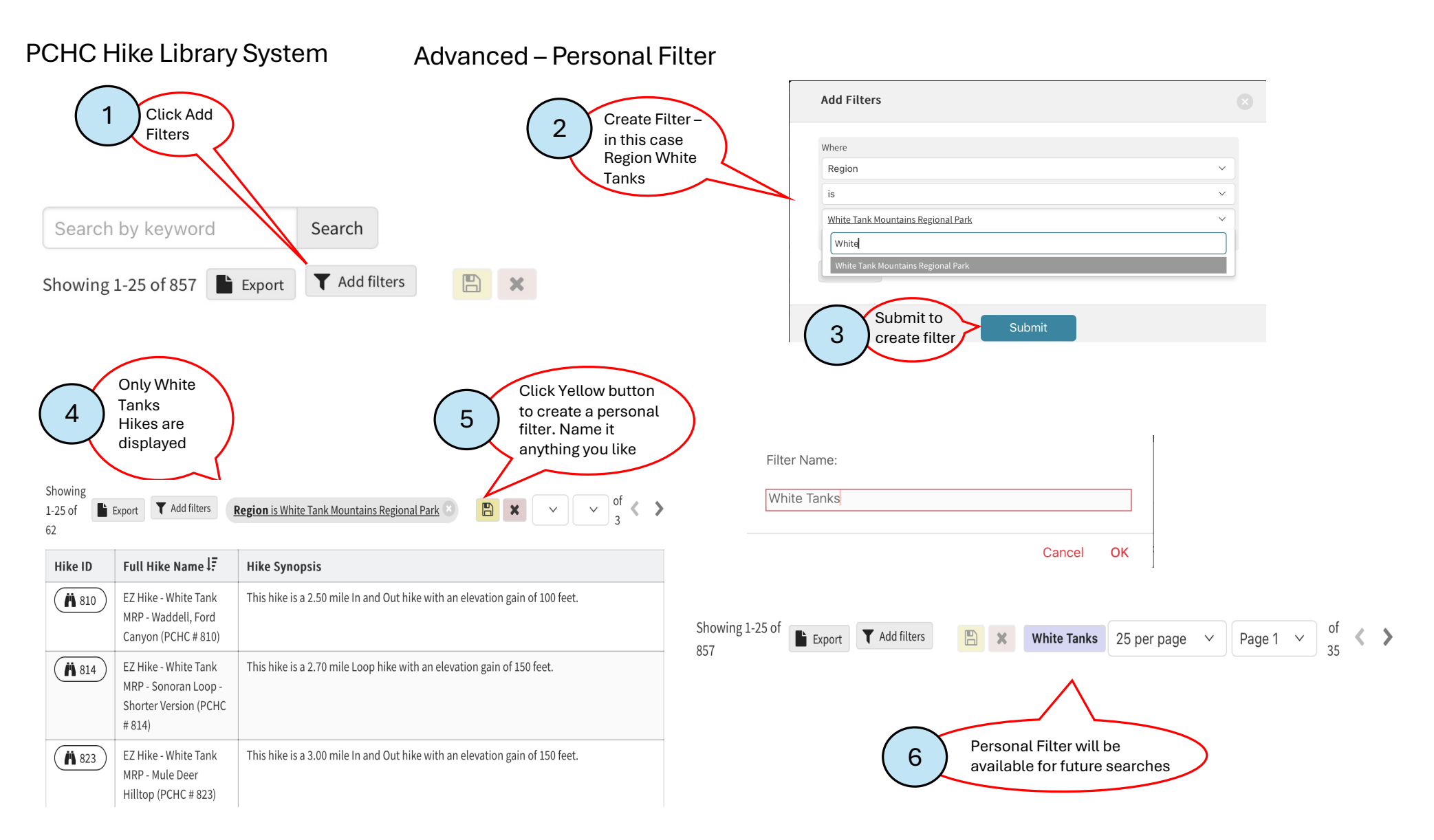